| Navigationsseddel: Henstandsaftale |                                                                                                    | Indholdsfortegnelse                                 |
|------------------------------------|----------------------------------------------------------------------------------------------------|-----------------------------------------------------|
| Fase                               | Forklaring                                                                                                    | Tast                                                |
| Tilføj henstand                    | Gå i acontovedligeholdelsen og vælg<br>fanebladet <i>Posteringer.</i> Højreklik på den<br>posteringslinie i posteringsoversigten, der<br>skal laves henstandsaftale på.                                                                                                    | Aconto                                              |
|                                    | Vælg menupunktet Tilføj henstand.                                                                                                    | Lav afdragsordning<br>Tilføj henstand               |
| Vælg ny dato                       | Angiv herefter den nye udløbsdato for<br>betaling. Angiv evt. en bemærkning omkring<br>henstandsaftalen, f.eks. hvem der har<br>indgået aftalen. Herefter vælges <i>Gem</i> .                                                                                                    |                                                     |
| Ret henstand                       | Skulle der komme nye forudsætninger<br>omkring aftalen, kan man rette<br>henstandsaftalen ved at højreklikke på<br>posteringen, hvorpå der tidligere er lavet<br>henstand. Vælg herefter <i>Ret henstand.</i><br>Datoen/bemærkning tilrettes og der vælges<br>herefter <i>Gem.</i> | Lav afdragsordning<br>Ret henstand<br>Slet henstand |
| Slet henstand                      | Fortrydes en henstandsaftale kan man slette<br>den. Højreklik på den postering hvorpå<br>henstandsaftale skal slettes og vælg Slet<br>henstand.                                                                                                    | Lav afdragsordning<br>Ret henstand<br>Slet henstand |